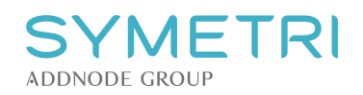

## Metodeblad for Kro Kanalkryss – Kro-X og mengdeliste.

Dette er en beskrivelse på hvordan håndtering av kanalkryss er tenkt, metoden baserer seg på problemstillingen der Revit **ikke** klarer å skille to systemer i samme Family, på bakgrunn av dette må det være **to separate** komponenter, en med retur og en med tilførsel eksempelvis. Produktet er **ikke** laget for noen spesifikke kalkuleringsverktøy, det er informasjon på **Type** parameteret **Description** på alle familier, vil du vite mer om produktene finnes det produktblad med informasjon om trykkfall på https://kroproduksjon.no/produkt/kro-x-rett/. Familien er kategorisert som **Duct Accessories.** 

- 1. Dra ut "Kro-X Senterløp" og monter det på en ønsket kanal, størrelsen vil automatisk tilpasses til kanalen. (*du finner også komponentene i System* → *Duct Accessories*)
  - Snapper den ikke direkte på riktig plass kan den flyttes på i etterkant, poenget blir å få den koblet på i første omgang.

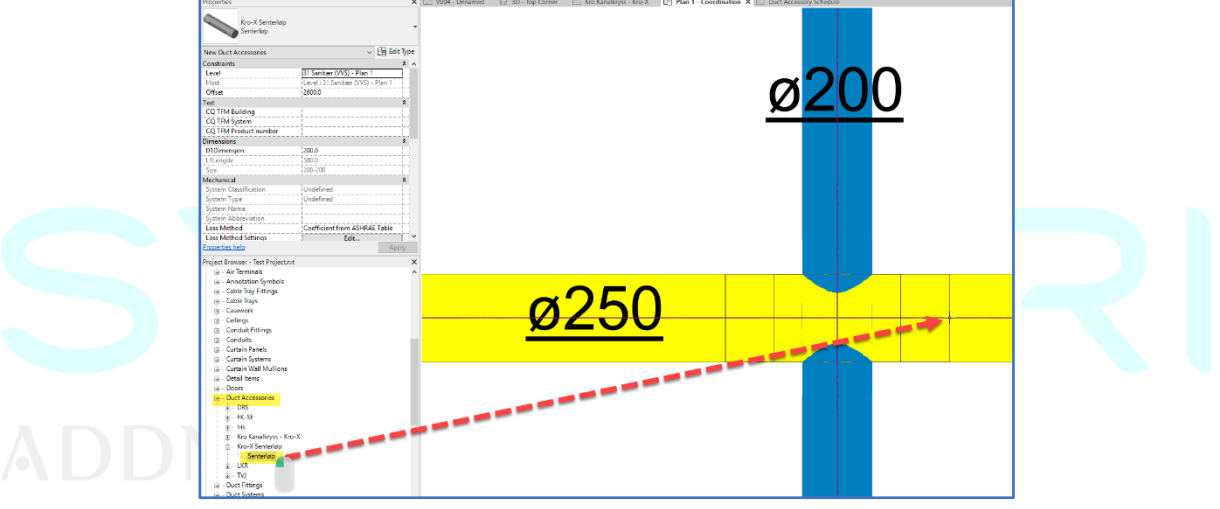

- 2. Dra ut "Kro-X Kanalkryss" og monter det på ønsket kanal som krysser.
  - a. Størrelsen representeres på denne måten; 250/200-R. 250 er dimensjonen på kanalen som skal krysses og 200 er tallet på kanalen som krysser igjennom.

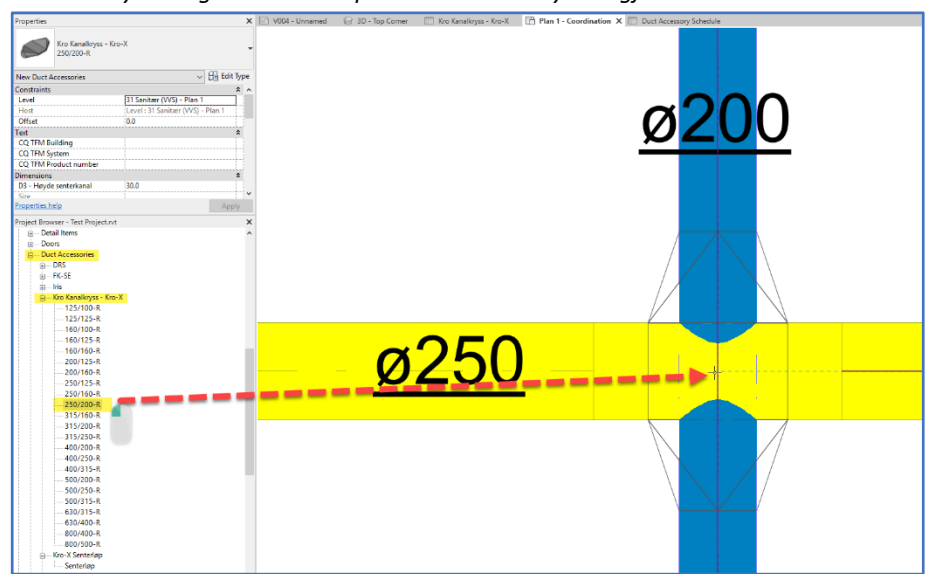

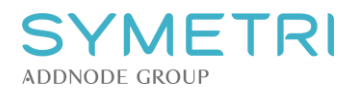

I en eventuell **Duct Accessories -mengdeliste** kan man filtrere på *Model=KroX*, ved å inkludere *Count* og *Family and Type* vil man kunne sortere listen til å vise stykkevis hvor mange komponenter man har i prosjektet.

| Fields | Filter      | Sorting/Grouping       | Formatting | Appearance       | 2               |               |  |
|--------|-------------|------------------------|------------|------------------|-----------------|---------------|--|
| Celer  | t au ailabh | la fialda framu        |            |                  |                 |               |  |
| Selec  | t avallabl  | le fields from:        |            |                  |                 |               |  |
| Duct   | : Accesso   | ries                   | $\sim$     |                  |                 |               |  |
| Availa | able field: | s:                     |            |                  | Scheduled field | s (in order): |  |
| Asse   | mbly Co     | de                     | <b>^</b>   | - <del>-</del>   | Count           |               |  |
| Asse   | mbly Des    | scription              |            | - T              | Family and Typ  | be .          |  |
| Asse   | mbly Nar    | ne                     |            | - <del>F</del> 1 | Model           |               |  |
| Cost   | ments       |                        |            |                  |                 |               |  |
| CQT    | IFM Build   | ing                    |            |                  |                 |               |  |
| CQT    | FM Prod     | uct                    |            |                  |                 |               |  |
| CQ     | FM Prod     | uct number             |            |                  |                 |               |  |
| COD    | bA          | ciii                   |            |                  |                 |               |  |
| CQD    | bC          |                        |            |                  |                 |               |  |
| CQI    | nstUnitO    | verride<br>viticalDath |            |                  |                 |               |  |
| COP    | ressureD    | rop                    |            |                  |                 |               |  |
| CQP    | ressureL    | evel                   |            |                  |                 |               |  |
| CQT    | ypeSpec     | Code                   |            |                  |                 |               |  |
| COT    | vpespec     | ) verride              |            |                  |                 |               |  |
| Desc   | ription     |                        |            |                  |                 |               |  |
| Fami   | ly          |                        |            | <u>*</u>         |                 |               |  |
| Free   | Size        | ar                     |            |                  |                 |               |  |
| IfcE   | kportAs     | -                      |            | Jx               |                 |               |  |
| IfcE   | xportTyp    | e                      |            |                  |                 |               |  |
| IfeG   | UID         |                        | •          | ·                | L               |               |  |
| 19     | ×5          |                        |            |                  | 19 Kh 4         | F IE          |  |
| 0      |             |                        |            |                  |                 |               |  |
|        | dudo olo    | monto in linko         |            |                  |                 |               |  |
| L 11   | cuue ele    | inerius in inius       |            |                  |                 |               |  |

Filteret kan lete etter *Model* → *KroX*. På denne måten kan man få en liste som kun viser gjennomføringene.

| Filter by:       Model       equals       KroX         And:       (none)           And:       (none)           And:       (none)           And:       (none)           And:       (none)           And:       (none)           And:       (none)           And:       (none)           And:       (none)           And:       (none)           And:       (none) | ✓ equals     |        |   |
|----------------------------------------------------------------------------------------------------|--------------|--------|---|
| And:       (none)            And:       (none)             And:       (none)              And:       (none) <t< th=""><th></th><th>✓ KroX</th><th>~</th></t<>                                                                                                    |              | ✓ KroX | ~ |
| And:       (none)                                                                                                    | ~            | ~      | ~ |
| And:(none)And:(none)And:(none)And:(none)And:(none)And:(none)                                                                                                    | $\sim$       | ~      | ~ |
| And:       (none)       ~       ~         And:       (none)       ~       ~         And:       (none)       ~       ~         And:       (none)       ~       ~         And:       (none)       ~       ~                                                                                                    | $\sim$       | ~      | ~ |
| And:     (none)        And:     (none)        And:     (none)                                                                                                    | $\checkmark$ | ~      | ~ |
| And:   (none)      And:   (none)                                                                                                    | $\checkmark$ | ~      | ~ |
| And: (none) V                                                                                                    | $\sim$       | ~      | ~ |
|                                                                                                    | $\sim$       | $\sim$ | ~ |
|                                                                                                    |              |        |   |
|                                                                                                    |              |        |   |
|                                                                                                    |              |        |   |

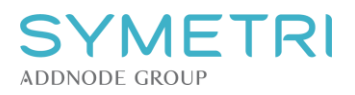

Lurt i tillegg å sortere på Family and Type.

|                  |                                                                      |                               | 0           |
|------------------|----------------------------------------------------------------------|-------------------------------|-------------|
| Sort by:         | Family and Type                                                      | O Ascending                   | Blank line  |
| Then by:         | (none)                                                               | ✓                             | Oescending  |
| Header           | Footer:                                                              | ~                             | Blank line  |
| Then by:         | (none)                                                               | <ul> <li>Ascending</li> </ul> | Oescending  |
| Header           | Footer:                                                              | ~                             | Blank line  |
| Then by:         | (none)                                                               | <ul> <li>Ascending</li> </ul> | Obescending |
| Header           | Footer:                                                              | ~                             | Blank line  |
| Grand totals:    | Title, count, and totals<br>Custom grand total title:<br>Grand total |                               |             |
| Ttemize every in | stance                                                               |                               |             |
|                  |                                                                      |                               |             |
|                  |                                                                      |                               |             |

I tillegg kan det være lurt å skjule Model fra listen da dette ikke er nødvendig informasjon.

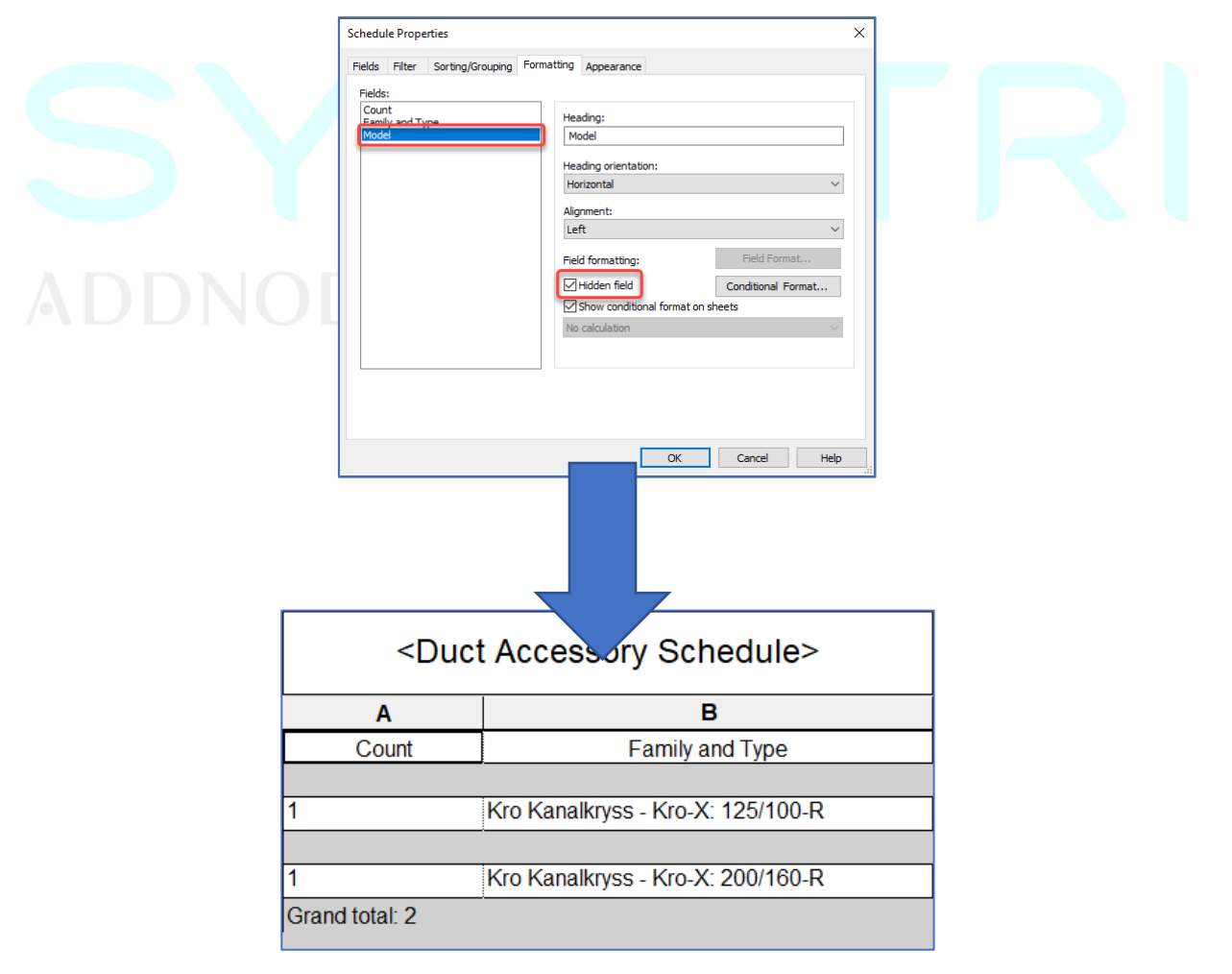